## Регистрация, заполнение Профиля личного кабинета организации

Инструкция

Контакты для обращения в техническую службу Тел.: +7 (495) 803-20-30 E-mail: konkurs@absolute-help.ru

При обращении опишите возникшую проблему, приложите скриншот экрана (иллюстрирующий проблему), а также телефон для связи.

Если вы уже зарегистрировали личный кабинет, в обращении также укажите название организации и ИНН.

Для регистрации **личного кабинет организации** на Конкурсной площадке перейдите по ссылке: <u>https://konkurs.absolute-help.ru/user/login</u>

Если ранее (в 2022 году) вы создавали личный кабинет организации на Конкурсной площадке, но не подавали заявку ни на один из прошлых конкурсов – необходимо будет заново пройти процедуру регистрации.

## Нажмите на ссылку Регистрация

| ← → C 🗎 konkurs. | s.absolute-help.ru/user/login |                       | ञ ९ छि 🖈 🖬 🚨 🗄                   |
|------------------|-------------------------------|-----------------------|----------------------------------|
| Абсолют—По       | омощь                         | +7 495                | i 803-20-30 <b>2</b> Регистрация |
| B                | ход                           |                       |                                  |
| E-mo             | lioi                          | Пароль                |                                  |
|                  | name@mail.com                 | Введите пароль        | ø                                |
|                  |                               |                       |                                  |
|                  | Bo                            | йти                   |                                  |
|                  | Забыли парол                  | ? <u>Восстановить</u> |                                  |
|                  |                               |                       |                                  |
|                  |                               |                       |                                  |
|                  |                               |                       |                                  |
|                  |                               |                       |                                  |
| © 2023, Абсолют  | Помощь                        |                       | Политика конфиденциальности      |

## Откроется форма Регистрации.

Выберите **Тип организации**, заполните **Наименование** и **Краткое наименование**, **ИНН**, **ОГРН**, **КПП** и дату регистрации организации.

| —Помощь                                |                             |   |                                   | +7 495 803-20-30 |
|----------------------------------------|-----------------------------|---|-----------------------------------|------------------|
| Регистрация                            |                             |   |                                   |                  |
| Контактная информация                  |                             |   |                                   |                  |
| Логотип организации<br>(необязательно) | Выберите тип организации*   |   |                                   |                  |
|                                        | Государственная организация | 0 | Некоммерческая организация (НКО)  | 0                |
|                                        | Наименование организации    |   | Сокращённое наименование          |                  |
| Выберите или перетащите сюда фото      | Ромашка ООО                 |   | Ромашка                           |                  |
|                                        | NHH*                        |   | ОГРН или ОГРНИП (13 или 15 цифр)* |                  |
|                                        | 1234567866                  |   | 1027700132195                     |                  |
|                                        | кпп*                        |   | Дата регистрации организации*     |                  |
|                                        | 254 263 555                 |   | 1 ноября 2013                     | É                |

По желанию можно прикрепить Логотип организации. Для этого нажмите на ссылку Выберите. Откроется окно файлового менеджера. Найдите нужное изображение и нажмите на кнопку Открыть.

| <b>Регистрация</b><br>Контактная информация |                                                                                                    | <b>e</b> |
|---------------------------------------------|----------------------------------------------------------------------------------------------------|----------|
| Логотип организации<br>(необязательно)      | Image: Step promiter is a constraint of the step provide of the step provide of the step provid | XUMd-d   |
|                                             | КПП* Дата регистрации организации* 254 263 555 1 ноября 2013                                                                                                    | Ë        |

Заполните Адрес фактического местонахождения и Адрес для направления корреспонденции - заполняйте данные поля полностью, <u>включая индекс</u>.

Заполните ФИО и должность <u>руководителя организации</u>, адрес электронной почты (он же будет логином для входа в личный кабинет), мобильный и рабочий телефон.

| Адрес фактического местонахождения*    |                                        |  |  |  |  |
|----------------------------------------|----------------------------------------|--|--|--|--|
| Москва, ул. Садовая, д. 5              | Москва, ул. Садовая, д. 5              |  |  |  |  |
| Адрес для направления корреспонденции* | Адрес для направления корреспонденции* |  |  |  |  |
| Москва, ул. Садовая, д. 5              | Москва, ул. Садовая, д. 5              |  |  |  |  |
| Фамилия*                               |                                        |  |  |  |  |
| Иванов                                 |                                        |  |  |  |  |
| Имя*                                   | Отчество*                              |  |  |  |  |
| Иван                                   | Иванович                               |  |  |  |  |
| Должность в организации*               | E-mail*                                |  |  |  |  |
| Директор                               | a.s.stepanov@absgroup.ru               |  |  |  |  |
| Мобильный телефон*                     | Рабочий телефон*                       |  |  |  |  |
| +7 495 803-20-30                       | +7 495 803-20-30                       |  |  |  |  |

Введите пароль, повторите пароль и нажмите на кнопку Регистрация.

Сохраните логин и пароль для входа в личный кабинет Конкурсной площадки. Для одной организации создается один личный кабинет.

| Безопасность                |                                                                                                    |   |
|-----------------------------|----------------------------------------------------------------------------------------------------|---|
| Пароль (минимум 8 символов) | Повторите пароль                                                                                                    |   |
|                             | Введите пароль                                                                                                    | ø |
|                             | Нажиная на кнопку «Зарегистрироваться», Вы даете со <mark>учи</mark> не на обработку своих <u>персональных данных</u> |   |
|                             | Зарегистрироваться<br>Уже есть акклун? Войдите                                                                        |   |
|                             |                                                                                                    |   |
| 023, Абсолют Помощь         | Политика конфиденциально                                                                                              |   |

Дальнейшие пункты инструкции относятся к тем случаям, если у организации ранее уже был заведен личный кабинет на Конкурсной площадке, а также к случаям первичной регистрации.

**Очень важно!** Если вы ранее (в 2022 году) создавали личный кабинет на Конкурсной площадке и являлись участником хотя бы одного конкурса, воспользуйтесь ранее созданными логином и паролем для входа. Если вы забыли пароль, воспользуйтесь функцией восстановления пароля.

Если ваши данные уже были внесены в профиль ранее, проверьте их актуальность и достоверность.

<u>Перед заполнением заявки</u> требуется заполнить данные в профиле, т.к. данные по организации будут добавлены в заявку из профиля.

Обращаем ваше внимание на то, что <u>некоторые поля заполняются только при регистрации</u>личного кабинета, и их нельзя будет потом самостоятельно исправить, если информация была введена некорректно (это можно будет сделать только через обращение в техническую поддержку Фонда). Внимательно проверяйте корректность введенных данных!

Наведите курсор на ФИО пользователя, в появившемся меню выберите Профиль.

Откроется форма Профиль.

Нажмите на кнопку Редактировать.

| Абсолют—Помощь                        | Профиль                                                                                         |                                  |                                     |               |
|---------------------------------------|-------------------------------------------------------------------------------------------------|----------------------------------|-------------------------------------|---------------|
| Ω Конкурсы<br>€ Заявки                | Иванов Иван                                                                                     | Иванович                         |                                     | Ν             |
| @ Отчеты                              | <sub>Роль</sub><br>Конкурсант                                                                   | Дата регистрации<br>24 июля 2023 |                                     | Редактировать |
|                                       | Организация-зая                                                                                 | витель                           |                                     | ^             |
|                                       | Дата регистрации орган <del>иса</del> ции<br>1 ноябр <u>я 2013</u>                              | огрн<br>1027700132195            | инн<br>1234567866                   |               |
| Я Профиль                             | Полное наименование<br>Ромашка ООО                                                              | кпп<br>254263555                 | Сокращенное наименование<br>Ромашка |               |
| • Выход<br>Иванов И. И.<br>Конкурсант | Адрес фактического местонахожди<br>Москва, ул. Садовая, д. 5<br>Адрес для направления корреспол | ения<br>чденции                  |                                     |               |

Откроется модальное окно редактирования данных профиля.

| Иванов Ива |                   | Редактирование                    |
|------------|-------------------|-----------------------------------|
|            |                   | Фото профиля (необязательно)      |
|            |                   | <b>1</b><br>Загрузить фото        |
|            | инн<br>1234567866 | Организация-заявитель             |
|            | Сокращенное наиме | , dhoo hu umbano uu cobecundo duu |
|            | Ромашка           | Москва, ул. Садовая, д. 5         |
|            |                   |                                   |
|            |                   | Отменить Сохранить                |
|            |                   |                                   |

Заполните все поля и нажмите кнопку Сохранить.

| Абсолют—Помощь             | Профиль                         |        |                              | +/ 495 803-20-30                                            |
|----------------------------|---------------------------------|--------|------------------------------|-------------------------------------------------------------|
|                            |                                 |        |                              | E-mail для направления организации юр. значимых сообщений * |
| 🛱 Конкурсы                 |                                 |        |                              | a.s.stepanov@absgroup.ru                                    |
| 🕼 Заявки                   |                                 |        |                              | Веб-сайты организации *                                     |
|                            |                                 |        |                              | Введите адрес сайта                                         |
| এ Отчеты                   |                                 |        |                              |                                                             |
|                            |                                 |        |                              | https://a.s.stepanov@absgroup.ru X                          |
|                            |                                 |        |                              | Ссылки на соц. сети *                                       |
|                            |                                 |        |                              | Введите ссылку                                              |
|                            |                                 |        |                              | https://a.s.stepanov@absgroup.ru X                          |
|                            |                                 |        | инн<br>1234567866            |                                                             |
|                            |                                 |        |                              | Число штатных сотрудников организации                       |
|                            |                                 |        | Сокращенное наиме<br>Ромашка | 10                                                          |
|                            |                                 |        |                              |                                                             |
|                            |                                 |        |                              | Отменить Сохранить                                          |
| Иванов И. И.<br>Конкурсант |                                 |        |                              | Сохранить                                                   |
|                            | Адрес для направления корреспон | денции |                              |                                                             |

Закроется модальное окно редактирования данных профиля и данные будут сохранены. Далее перейдите в раздел **Конкурсы**. Найдите нужный конкурс и нажмите кнопку **Подать заявку** (откроется форма заявки).